## SIGNING UP FOR NOTIFICATIONS

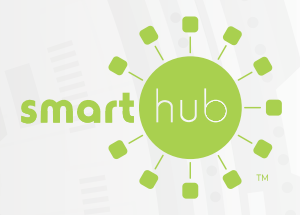

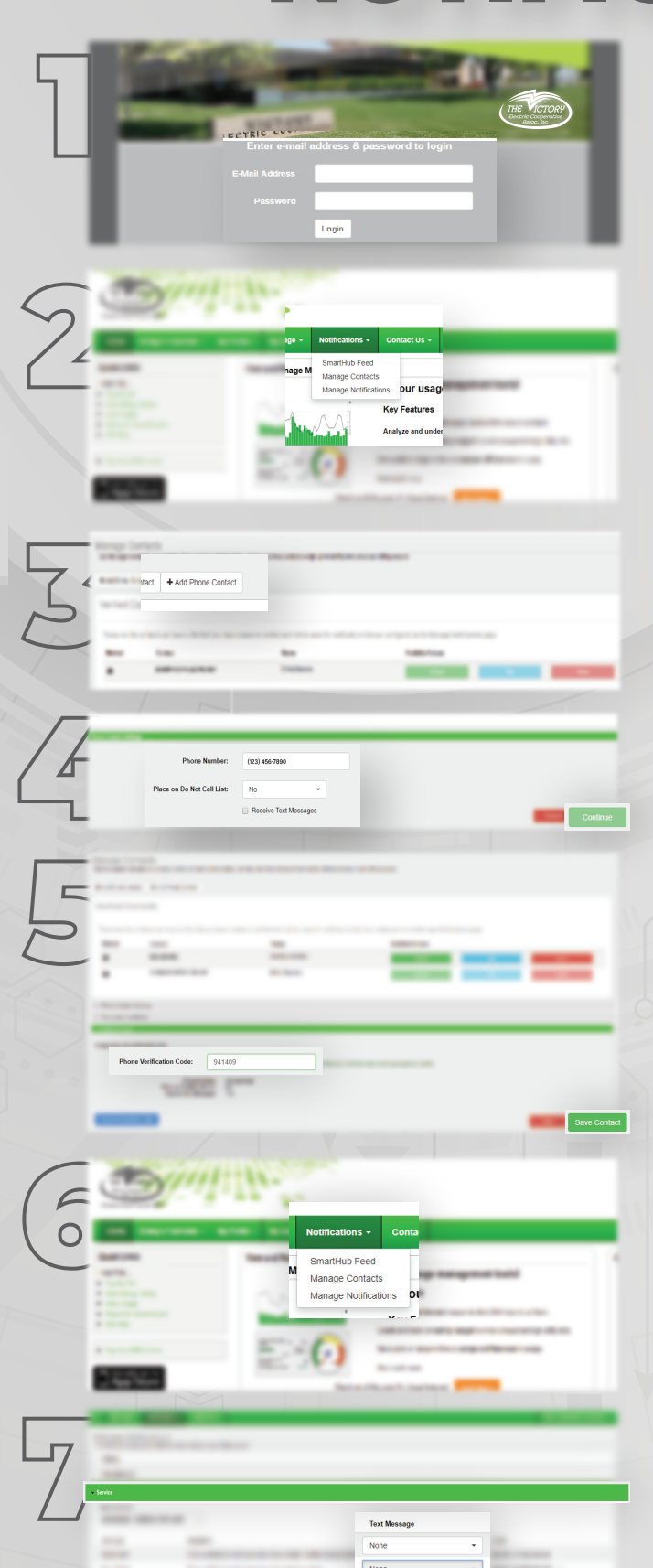

Log in to your SmartHub account.

Click the **Notifications** tab and select the **Manage Contacts** options.

Select the Add Phone Contact button.

Fill in **Phone Contact Settings** field and select the **Receive Text Message** box and select **Continue** 

After recieving your verification code via text, type code in the **Phone Verification Code** field. Click **Save Contact**.

Click the **Notifications** tab and select the **Manage Notifications** option.

Select **Service** menu and in the **Power Outage** row under the **Text Message** column, select the phone number you would like to recieve alerts.

NOTE: You may also sign up for other notifications (i.e. billing, daily usage, payment confirmation, etc.) on this page.